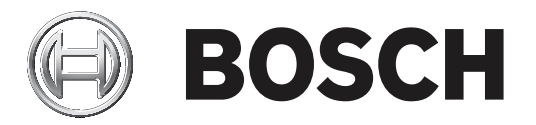

# **Access Easy Master Controller 4.1**

ISO Image

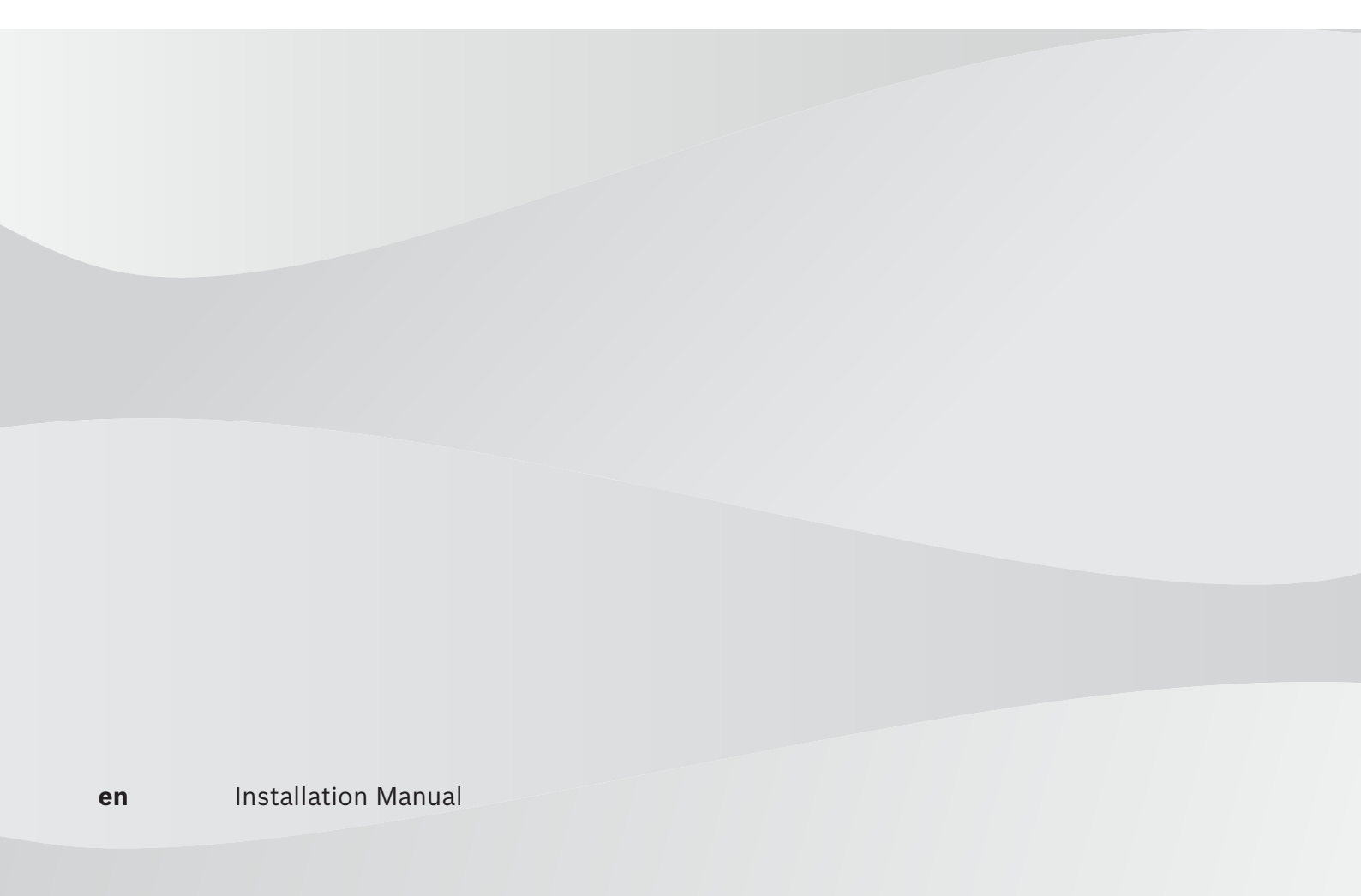

# **Table of contents**

| 1   | Copyright, safety and warranty                 | 4  |
|-----|------------------------------------------------|----|
| 2   | Installation preparation overview              | 5  |
| 2.1 | Minimum hardware requirements to install AEMC  | 5  |
| 2.2 | Preparation of AEMC ISO image                  | 6  |
| 3   | Creating bootable installation USB flash drive | 7  |
| 4   | Burning AEMC ISO image to DVD                  | 11 |
| 5   | Installing the AEMC software                   | 15 |

# **1 Copyright, safety and warranty**

All rights reserved. No part of this manual may be reproduced, stored in a retrieval system, or transmitted in any form or by any means, electronic, mechanical, photocopying, recording, or otherwise, without the prior written permission of BOSCH SECURITY SYSTEMS.

This manual is provided pursuant to a license agreement containing restrictions on their use. The manual contains valuable trade secrets and proprietary information of BOSCH SECURITY SYSTEMS and is protected by international copyright law. It may not be copied or distributed to third parties, or used in any manner not provided for in the said license agreement.

All software is provided "AS IS." The sole obligation of BOSCH SECURITY SYSTEMS shall be to make available all published modifications that correct program problems are published within one (1) year from the date of shipment.

The software is intended for use only with the hardware specified in this manual and in the absence of other software. Concurrent use with other software or with hardware not specified may cause the program to function improperly or not at all. BOSCH SECURITY SYSTEMS may not provide support for systems operating under such conditions.

All efforts have been made to ensure the accuracy of the contents of this manual. The above notwithstanding, BOSCH SECURITY SYSTEMS assume no responsibility for any errors in this manual or their consequences.

The information on this document is subject to change without notice.

Other product and company names mentioned herein may be the trademarks of their respective owners.

#### 2

### Installation preparation overview

This document shows you how to prepare for the installation of Access Easy Master Controller (AEMC) software. You need to prepare the computer where you wish to install the AEMC software, and also a bootable media containing the AEMC ISO image.

#### Warning!

Installing the AEMC software will **erase all existing data, programs, and operating systems** on the computer. This process is irreversible. Back up all important documents and files somewhere other than the computer hard drive before attempting any kind of installation.

#### 2.1

#### Minimum hardware requirements to install AEMC

To install the AEMC software, the minimum hardware requirements of the computer is as follows:

| Processor     | Intel i5 and above             |
|---------------|--------------------------------|
| Memory        | Minimum 8 GB RAM               |
| Storage Space | Minimum 500 GB hard disk space |
| Ethernet      | 100 Mbit/s Ethernet card       |

### 2.2 Preparation of AEMC ISO image

To prepare a bootable media containing the AEMC ISO image, you need to firstly download the zipped file of AEMC ISO image from the Access Easy Controller 2.1 / AEMC section of our corporate website's product catalog (https://www.boschsecurity.com). Unzip the file and save the AEMC ISO image on your computer.

Next, create the bootable installation media with the AEMC ISO image. The AEMC software will be installed automatically to the computer when it boots from the bootable installation media.

There are two methods to prepare the installation media:

- creating a bootable USB flash drive with the AEMC ISO image (recommended method)
- burning the AEMC ISO image to DVD

**The minimum storage size is 2 GB for the USB flash drive and 4.7 GB for the DVD disc.** Any freeware (and its derivatives) or commercial software may be used to create the bootable installation media. We will be using the following software as examples in this document.

| Software  | License    | Purpose                                             |
|-----------|------------|-----------------------------------------------------|
| Rufus 3.4 | Freeware   | Creating bootable USB flash drive with an ISO image |
| Nero 9    | Commercial | Burning ISO image to DVD                            |

Tab. 2.1: Examples of installation media creation software

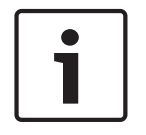

#### Notice!

The end user will be responsible of the legality and functionality of the software being used for the purpose stated. BOSCH SECURITY SYSTEMS assume no responsibility for any errors due to incorrect usage of the third party software. 3

## **Creating bootable installation USB flash drive**

We will be using Rufus 3.4, a utility freeware that helps format and create bootable USB drives, as our example.

To create a bootable installation USB flash drive with the AEMC ISO image:

- 1. Download **Rufus** from its website: https://rufus.ie/ (no installation is required).
- 2. Insert an empty flash drive to a USB port on your computer.
- 3. Run the **Rufus** executable file.
- 4. Click the **SELECT** button to select the ISO image file.

|                                                                                                    |                                   | -                        |         | ×   |
|----------------------------------------------------------------------------------------------------|-----------------------------------|--------------------------|---------|-----|
| Drive Properties —                                                                                       |                                   |                          |         |     |
| Device                                                                                                   |                                   |                          |         |     |
| AEMC (G:) [8 GB]                                                                                         |                                   |                          |         | ~   |
| Boot selection                                                                                           |                                   |                          | -       | _   |
| Disk or ISO image (Please select)                                                                        | ~                                 | $\odot$                  | SELE    | CT  |
| Partition scheme                                                                                         | Target s                          | ystem                    |         |     |
| MBR                                                                                                    | BIOS (d                           | r UEFI-                  | CSM)    |     |
| Volume label                                                                                             |                                   |                          |         |     |
| Volume label<br>AEMC<br>File system                                                                      | Cluster                           | size                     |         |     |
| Volume label<br>AEMC<br>File system<br>FAT32 (Default)                                                   | Cluster s                         | s <b>ize</b><br>ytes (De | efault) | ~   |
| Volume label<br>AEMC<br>File system<br>FAT32 (Default)<br>Show advanced format options<br>Status         | Cluster :<br>4096 by              | si <b>ze</b><br>ytes (De | efault) | ~   |
| Volume label<br>AEMC<br>File system<br>FAT32 (Default)<br>Show advanced format options<br>Status<br>READ | Cluster s<br>4096 by              | si <b>ze</b><br>rtes (De | efault) | ~   |
| Volume label<br>AEMC<br>File system<br>FAT32 (Default)<br>Show advanced format options<br>Status<br>READ | Cluster :<br>4096 by<br>YY<br>STA | size<br>rtes (De         | efault) | ISE |

 $\rightarrow$  The file selection dialog appears.

- Ø Open × v じ Search AEMC4.1 Release Q 100 T 0 Organize • New folder ~ Name Date modified This PC Desktop AEMC4\_1.iso 12/13/2018 6:12 PM Documents Bownloads Music Pictures Videos Windows (C:) HP\_RECOVERY (D:) DATADRIVEO (E:) HP\_TOOLS (F:) AEMC (G:) < File name: AEMC4\_1.iso ISO Image (\*.iso;\*.img;\*.vhd;\*.gz v Open Cancel
- 5. Navigate to the ISO image file, and click the **Open** button.

- $\rightarrow$  The **START** button on the Rufus software is enabled.
- 6. Click the **START** button to initiate the burning process.

| 🖉 Rufus 3.4.1430                                                | —              |         | $\times$ |
|-----------------------------------------------------------------|----------------|---------|----------|
| Drive Properties —                                              |                |         |          |
| Device                                                          |                |         |          |
| AEMC (G:) [8 GB]                                                |                |         | ~        |
| Boot selection                                                  |                |         |          |
| AEMC4_1.iso                                                     | ~ 🥥            | SELE    | СТ       |
| Partition scheme                                                | Target system  |         |          |
| MBR ~                                                           | BIOS (or UEFI- | CSM)    | ~ ?      |
| AEMC41<br>File system                                           | Cluster size   |         |          |
| AEMC41                                                          |                |         |          |
| File system<br>FAT32 (Default)                                  | 4096 bytes (D  | efault) | ~        |
| <ul> <li>Show advanced format option</li> <li>Status</li> </ul> | ns             |         |          |
| REA                                                             | ADY            |         |          |
| § (i) ≇ 🖩                                                       | START          | CLOS    | SE       |
| Using image: AEMC4_1.iso                                        |                |         |          |

 $\rightarrow$  The software detects the ISO image and may make recommendations to download some latest supporting files.

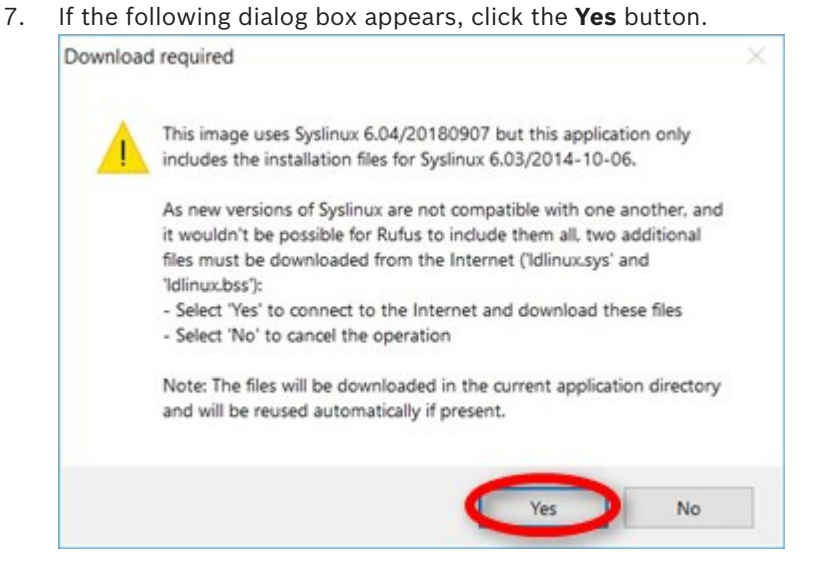

 $\rightarrow$  The software makes some recommendations of the image writing mode based on the ISO image.

8. Click the **OK** button to accept the recommended image writing mode.

ISOHybrid image detected

| Rufus re<br>the driv | ecommends using ISO Image mode, so that you always have full access to<br>be after writing it. |
|----------------------|------------------------------------------------------------------------------------------------|
| Howev<br>again i     | er, if you encounter issues during boot, you can try writing this image<br>n DD Image mode.    |
| Please               | select the mode that you want to use to write this image:                                      |
| Writ                 | e in ISO Image mode (Recommended)                                                              |
| O Writ               | e in DD Image mode                                                                             |

 $\rightarrow$  A dialog box warning about destroying the data on the USB flash drive appears.

9. Click the **OK** button to start burning the ISO image.

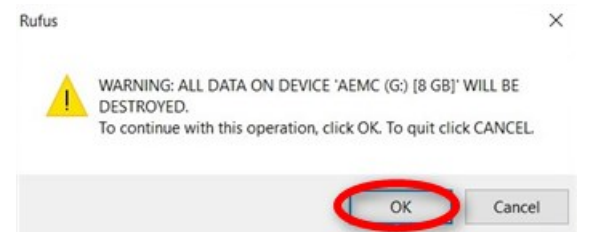

 $\rightarrow$  The **Status** bar shows the progress until it is in the **READY** status.

10. Click the **Close** button to exit the **Rufus** software.

| Drive Properties -                                                                                       |                                                                        |
|----------------------------------------------------------------------------------------------------|------------------------------------------------------------------------|
| Device                                                                                                   |                                                                        |
| AEMC41 (G:) [8 GB]                                                                                       | Ŷ                                                                      |
| Boot selection                                                                                           |                                                                        |
| AEMC4_1.iso                                                                                              | ✓ Ø SELECT                                                             |
| Partition scheme                                                                                         | Target system                                                          |
| MBR ~                                                                                                    | BIOS (or UEFI-CSM) ~                                                   |
| AEMC41                                                                                                   |                                                                        |
| AEMC41                                                                                                   | Cluster size                                                           |
| AEMC41<br>File system<br>FAT32 (Default)                                                                 | Cluster size<br>4096 bytes (Default) ~                                 |
| AEMC41<br>File system<br>FAT32 (Default) ~<br>Show advanced format opti<br>Status                        | Cluster size<br>4096 bytes (Default) ~                                 |
| AEMC41<br>File system<br>FAT32 (Default) ~<br>Show advanced format opti<br>Status<br>R<br>() () () () () | Cluster size<br>4096 bytes (Default) ~<br>ions<br>IEADY<br>START CLOSE |

4

# **Burning AEMC ISO image to DVD**

We will be using Nero 9, a commercial optical disc authoring program for burning and copying optical discs, as our example.

To burn the AEMC ISO image to DVD:

- 1. Run the **Nero Express** executable file.
- 2. Select the item Image, Project, Copy from the left pane.

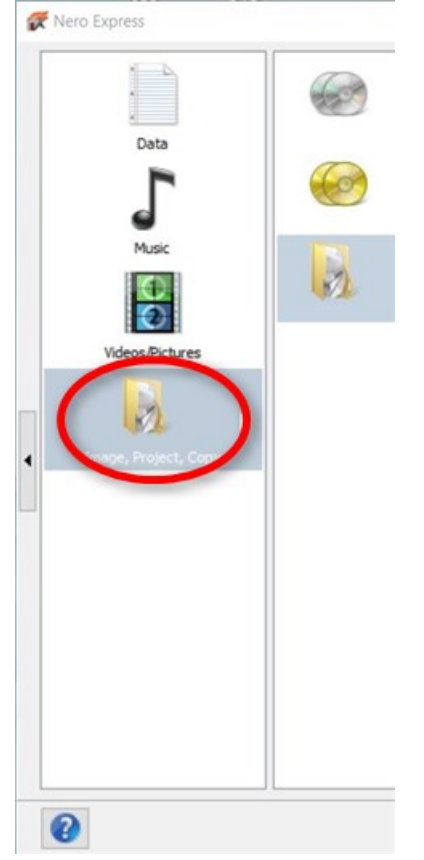

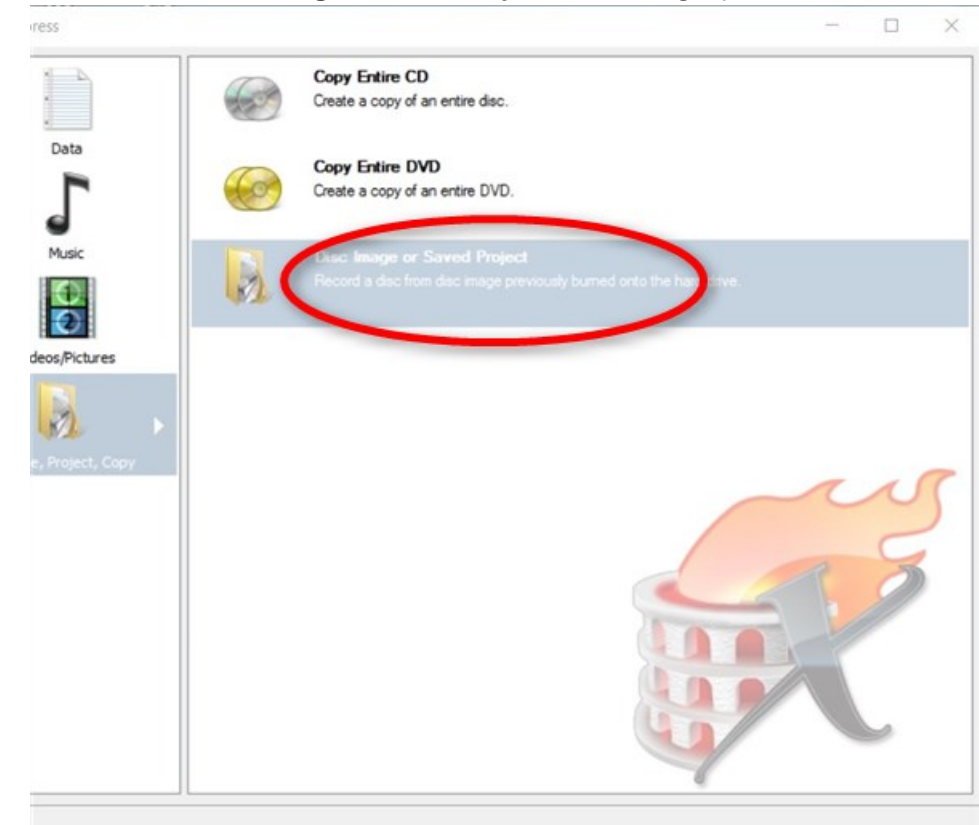

3. Select the item **Disc Image or Saved Project** from the right pane.

4. Navigate to the ISO image file, and click the **Open** button.

| Organize 👻 New folder |   |             |   | III • 🔲       |       |
|-----------------------|---|-------------|---|---------------|-------|
| 🖈 Quick access        | ^ | Name        | ^ | Date modified | ł     |
| Downloads             | 1 | AEMC4_1.iso |   | 12/13/2018 6: | 12 PN |
| C Desktop             | * |             |   |               |       |
| Documents             | 1 |             |   |               |       |
| E Pictures            | # |             |   |               |       |
| AEMC Cards            |   |             |   |               |       |
| AEMC Error msg        |   |             |   |               |       |
| AEMC ISO to USB       |   |             |   |               |       |
| AEMC System Database  |   |             |   |               |       |
| CneDrive              |   |             |   |               |       |
|                       |   |             |   |               |       |
| 💻 This PC             |   | <           |   |               |       |
| This PC               | Ý |             |   |               |       |

 $\rightarrow$  The settings are shown in the **Final Burn Settings** dialog window.

5. Ensure that the DVD drive of your computer is selected as the **Current recorder** in the **Final Burn Settings** dialog window.

| al Burn Settings                               |                                                                      |           |
|------------------------------------------------|----------------------------------------------------------------------|-----------|
| ck 'Burn' to start the record                  | ing process.                                                         |           |
|                                                |                                                                      |           |
| Current recorder:                              | 🖴 G: ThinkPad Ultrasim DVD                                           | V Options |
| Current recorder:<br>Disc type:                | G: ThinkPad Ultrasim DVD                                             | V Options |
| Current recorder:<br>Disc type:<br>Image file: | G: ThinkPad Ultraslim DVD  Image Recorder  G: ThinkPad Ultraslim DVD | V Options |

6. Click the **Burn** button to start burning the ISO image.

| Nero Express                   |                                   | - 0      |
|--------------------------------|-----------------------------------|----------|
| nal Burn Settings              |                                   |          |
| ick 'Burn' to start the record | ing process.                      |          |
| Correct researders             |                                   | 0.50     |
| Disc base                      | G: Innovad Otrasim DVD            | Coptions |
| Disc type:                     | Image Recorder                    |          |
| Tale (CD TEVT):                |                                   |          |
| HOB (CD TEXT):                 |                                   |          |
| Artist (CD TEXT):              |                                   |          |
|                                |                                   |          |
| Number of copies:              | 1 4                               |          |
|                                | Verify data on disc after burning |          |
|                                |                                   |          |
|                                |                                   |          |
|                                |                                   |          |
|                                |                                   |          |
|                                |                                   |          |
|                                |                                   |          |
|                                |                                   |          |
|                                |                                   |          |
|                                |                                   |          |
|                                |                                   |          |

 $\rightarrow$ The progress of the burning process is shown progressively in the dialog window.

7. Once the burning process has completed, the confirmation dialog box appears. Click the **OK** button to close the dialog box and exit the **Nero Express** software.

## Installing the AEMC software

Once the bootable installation media is ready, follow the instructions below to install the AEMC software to the target installation computer.

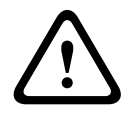

#### Warning!

Installing the AEMC software will **erase all existing data, programs, and operating systems** on the computer. This process is irreversible. Back up all important documents and files somewhere other than the computer hard drive before attempting any kind of installation.

- 1. Configure the BIOS of the AEMC computer to boot from the USB flash drive or DVD drive.
- 2. Insert the USB flash drive to the USB slot, or the DVD to the DVD drive.
- 3. Restart the AEMC computer. It will boot from the USB flash drive or DVD drive and you will see the initial AEMC installation screen.

| *******       AEMC Version 4.1.0.0       *******         *******       *******       *******         *******       WARNING1       *******         *******       WARNING1       *******         *******       WARNING1       *******         *******       WARNING1       *******         *******       WARNING1       *******         *******       WARNING1       *******         *******       DVD or concel operation, eject       *******         *******       DVD drive and shutdown your computer!       *******         *******       To Program & Verify Press (P)       ******* | жжняя                     | Robert Bosch Security Solutions           | нжжжжн |
|----------------------------------------------------------------------------------------------------|---------------------------|-------------------------------------------|--------|
| *******         *******           *******         WARNING!         *******           *******         WARNING!         *******           *******         This program crases and replaces existing         *******           *******         OS on HDD! To cancel operation, eject         *******           *******         BVD drive and shutdown your computer!         *******           *******         To Program & Verify Press (P)         *******                                                                                                    | <del>5: 36 H 3636</del>   | AEMC Version 4.1.0.0                      | *****  |
| WARNING WARNING WARNING WARNAWARNAWARNAWARNAWARNAWARNAWARNAWARN                                                                                                    | *****                     |                                           | ****** |
| WARNING!         ******           ******         This program crases and replaces existing         ******           ******         This program crases and replaces existing         ******           ******         OS on HDD! To cancel operation, eject         ******           ******         and remove the installation media from         ******           ******         DVD drive and shutdown your computer!         *******           *******         To Program & Verify Press (P)         *******                                                                           | *******                   | ****                                      | *****  |
| ****** This program crases and replaces existing ******<br>****** OS on HDD! To cancel operation, eject ******<br>******* OS on HDD! To cancel operation, eject ******<br>******* and remove the installation media from ******<br>******* DVD drive and shutdown your computer! *******<br>******* DVD drive and shutdown your computer! *******<br>*****************************                                                                                                    | *****                     | VARN ING †                                | ****** |
| ****** This program crases and replaces existing ******<br>This program crases and replaces existing ******<br>OS on HDD! To cancel operation, eject *******<br>and remove the installation media from *******<br>DVD drive and shutdown your computer! *******<br>*******<br>To Program & Verify Press (P) ******                                                                                                    |                           | *****                                     | ****   |
| ********       OS on HDD? To cancel operation, eject       *******         *******       and remove the installation media from       *******         *******       DVD drive and shutdown your computer!       *******         *******       To Program & Verify Press (P)       *******                                                                                                    | жинин жи                  | This program crases and replaces existing | някини |
| and remove the installation media from *******<br>******* DUD drive and shutdown your computer! *******<br>*******<br>******** To Program & Verify Press (P) *******                                                                                                    | <del>3C 3636 H 363C</del> | OS on HDD! To cancel operation, eject     | ****** |
| NUD drive and shutdown your computer!         ********           *******         *******           *******         Io Program & Verify Press (P)                                                                                                    | *****                     | and remove the installation media from    | ****** |
| To Program & Verify Press (P)                                                                                                    | *****                     | DVD drive and shutdown your computer!     | ****** |
| ***** To Program & Verify Press (P) ******                                                                                                    | NC 302 80 80 305 305      |                                           | *****  |
|                                                                                                    | ******                    | Io Program & Verify Press (P)             | нжжжн  |
|                                                                                                    |                           |                                           |        |
|                                                                                                    |                           |                                           |        |

<sup>5</sup> 

4. Press the P key, followed by the Enter key to start the installation. The installation starts writing to the hard disk, and also checks the integrity.

```
The partition table has been altered.
Calling ioctl() to re-read partition table.
Syncing disks.
keZfs 1.44.4 (18-Aug-2018)
Discarding device blocks: done
creating filesystem with 1572608 4k blocks and 393216 inodes
Filesustem UUID: 4924a4c4-3042-49df-81d1-4adf36a06f24
Superblock backups stored on blocks:
       32768, 98304, 163840, 229376, 294912, 819200, 884736
Allocating group tables: done
Writing inode tables: done
creating journal (16384 blocks): done
Writing superblocks and filesystem accounting information: done
tune2fs 1.44.4 (18-Aug-2018)
Setting maximal mount count to -1
Setting interval between checks to 0 seconds
mount: mounting /dev/1 on /media/cdrom failed: No such file or directory
Root File system writing to /dev/sda1
It will take few minutes. Please wait ...
Verifying the Checksum ...
```

- 5. If there are issues, a red "FAILED" screen will appear. Example of issues include integrity problems with the hard disk, and corrupted ISO image while creating the bootable media. Check and rectify these issues before restarting the installation process again.
- 6. If there are no issues, a green "PASSED" screen will appear. Remove the USB flash drive/ DVD from the USB/DVD drive, and press the Enter key.

|                     | Call Write La                                       |                                   |                                                                                                    |                                       |                                         |                                                |                                          |                                              |                                                     |                                                     |                                      |
|---------------------|-----------------------------------------------------|-----------------------------------|----------------------------------------------------------------------------------------------------|---------------------------------------|-----------------------------------------|------------------------------------------------|------------------------------------------|----------------------------------------------|-----------------------------------------------------|-----------------------------------------------------|--------------------------------------|
| nstalling Boo       | ot Loa                                              | der                               |                                                                                                    | /ned                                  | ia/c                                    | f /a                                           | ev/s                                     | da                                           | S                                                   |                                                     | 2 ·                                  |
| usr/sbin/gru        | b-prob                                              | e: e                              | rror                                                                                                    | : 1a                                  | ilea                                    | to                                             | get                                      | cano                                         | nical pa                                            | th o                                                | f rootis .                           |
| istalling for       | r 1300                                              | -pc                               | plat                                                                                                    | TOPA                                  | *                                       | -                                              |                                          |                                              |                                                     |                                                     |                                      |
| Stallation 1        | 1 Inisn                                             | ed.                               | no e                                                                                                    | rror                                  | rep                                     | orte                                           | α.                                       |                                              |                                                     |                                                     |                                      |
| CK IFOR ULL         | (10_0                                               | X 6.                              | 019)                                                                                                    |                                       |                                         |                                                |                                          |                                              |                                                     |                                                     |                                      |
| ISLA L.TI.T         | 101                                                 | 043                               | 2022                                                                                                    | 16 6                                  | ilac                                    | 12                                             | 2254                                     | 2/15                                         | 77609 b1                                            | ooko                                                |                                      |
|                     |                                                     | NAME AND ADDRESS                  | And the local division of the local division of the local division |                                       |                                         | _                                              | ///                                      |                                              | 12.000 01                                           | and the second                                      |                                      |
| otalling 1          | Le Ree                                              | + 10                              | adam                                                                                                    |                                       | 100                                     | 1100                                           | -6                                       | Amure                                        |                                                     | 00000                                               |                                      |
| stalling li         | lo Boo                                              | t Lo                              | ader                                                                                                    |                                       | /ne                                     | dia/                                           | cf /                                     | dev/                                         | sda                                                 | 0000                                                |                                      |
| istalling li<br>me  | lo Boo                                              | t Lo                              | ader                                                                                                    |                                       | /ne                                     | dia/                                           | cf /                                     | dev/                                         | sda                                                 | ouno                                                |                                      |
| nstalling li<br>me  | lo Boo                                              | t Lo                              | ader                                                                                                    |                                       | /ne                                     | dia/                                           | cf /                                     | dev/                                         | sda                                                 | ound                                                |                                      |
| nstalling li<br>one | lo Boo                                              | t Lo                              | ader                                                                                                    | Â                                     | /ne                                     | dia/                                           | cf /                                     | dev/                                         | sda<br>EEEEEE                                       | DDD                                                 | D                                    |
| nstalling li<br>me  | PPP<br>PP                                           | t Lo<br>P<br>PP                   | ader<br>A                                                                                                    | A                                     | ∠ne<br>SS<br>SS                         | dia/                                           | cf /                                     | dev/<br>SS<br>SS                             | sda<br>EEEEEE<br>EE                                 | DDD                                                 | D                                    |
| nstalling li<br>me  | PPP<br>PP<br>PP<br>PP                               | t Lo<br>P<br>PP<br>PP             | ader<br>A<br>AA                                                                                                    | A<br>AA<br>AA                         | Zne<br>SS<br>SS<br>SS                   | dia/                                           | cf /<br>SS<br>SS<br>SS                   | dev/<br>SS<br>SS                             | 'sda<br>EEEEEE<br>EE<br>EE                          | DDD<br>DD<br>DD                                     | D<br>D<br>DD                         |
| nstalling li<br>one | PPP<br>PP<br>PP<br>PP<br>PP                         | t Lo<br>P<br>PP<br>PP<br>PP       | ader<br>A<br>AA<br>AA<br>AA                                                                                                    | A<br>AA<br>AA                         | Zne<br>SS<br>SS<br>SS<br>SS             | dia/<br>SS<br>SS<br>SS                         | cf /<br>SS<br>SS<br>SS<br>SS             | dev/<br>SS<br>SS                             | EEEEEE<br>EE<br>EE<br>EE<br>EEEEEEE                 | DDD<br>DD<br>DD<br>DD<br>DD                         | D<br>D<br>DD<br>DD                   |
| nstalling li<br>one | PPP<br>PP<br>PP<br>PP<br>PP<br>PP                   | t Lo<br>P<br>PP<br>PP<br>PP<br>PP | Ader<br>AA<br>AA<br>AA<br>AA                                                                                                    | A<br>AA<br>AA<br>AA<br>AA             | Zne<br>SS<br>SS<br>SS<br>SS<br>SS       | dia/<br>SS<br>SS<br>SS<br>SS                   | cf /<br>SS<br>SS<br>SS<br>SS<br>SS       | rdev/<br>SS<br>SS<br>SS                      | sda<br>EEEEEE<br>EE<br>EEEEEE<br>EEEEEE             | DDD<br>DD<br>DD<br>DD<br>DD<br>DD                   | D<br>D<br>DD<br>DD<br>DD             |
| nstalling li<br>one | PPP<br>PP<br>PP<br>PP<br>PP<br>PP<br>PPP<br>PPP     | t Lo<br>P<br>PP<br>PP<br>PP<br>P  | Ader<br>AA<br>AA<br>AA<br>AA<br>AA<br>AA                                                                                                    | A<br>AA<br>AA<br>AA<br>AAA<br>AAA     | Zne<br>SS<br>SS<br>SS<br>SS<br>SS       | dia/<br>SS<br>SS<br>SS<br>SS<br>SS             | ss<br>ss<br>ss<br>ss<br>ss<br>ss         | dev/<br>SS<br>SS<br>SS<br>SS<br>SS           | sda<br>EEEEEE<br>EE<br>EEEEEE<br>EEEEEE<br>EE       | DDD<br>DD<br>DD<br>DD<br>DD<br>DD<br>DD<br>DD       | D<br>D<br>DD<br>DD<br>DD<br>DD       |
| nstalling li<br>one | PPP<br>PP<br>PP<br>PP<br>PP<br>PP<br>PP<br>PP<br>PP | t Lo<br>P<br>PP<br>PP<br>PP<br>P  | Ader<br>AA<br>AA<br>AA<br>AA<br>AA<br>AA<br>AA                                                                                                    | A<br>AA<br>AA<br>AA<br>AA<br>AA<br>AA | Zne<br>SS<br>SS<br>SS<br>SS<br>SS<br>SS | dia/<br>SS<br>SS<br>SS<br>SS<br>SS<br>SS<br>SS | cf /<br>SS<br>SS<br>SS<br>SS<br>SS<br>SS | ss<br>ss<br>ss<br>ss<br>ss<br>ss<br>ss<br>ss | sda<br>EEEEEE<br>EE<br>EEEEEE<br>EEEEEE<br>EE<br>EE | DDD<br>DD<br>DD<br>DD<br>DD<br>DD<br>DD<br>DD<br>DD | D<br>D<br>DD<br>DD<br>DD<br>DD<br>DD |

- 7. Restart the AEMC computer, and the AEMC system will load.
- 8. Using another computer in the same network, configure the connecting computer with the following IP settings:
  IP Address: 129.2.0.40
  Subnet Mask: 255.255.0.0
- Open the Microsoft Internet Explorer. Enter "https://129.2.0.42/" (default AEMC IP address) in the address bar, and press the Enter key.

- 10. Log in to the AEMC system with the default user "iuser1" and password "8088".
- 11. Please refer to *Chapter 17.1.3 Changing the IP address of Access Easy Master* of the AEMC Software Manual to change the IP address of the AEMC to your own.
- 12. Restart the AEMC computer for the new IP address to take effect.
- 13. Reconfigure the connecting computer with an IP address within the same range as the new IP address of AEMC computer.
- 14. To login to AEMC, open the Microsoft Internet Explorer on the connecting computer, and enter the AEMC's new IP address in the address bar.

Bosch Security Systems B.V.

Torenallee 49 5617 BA Eindhoven The Netherlands www.boschsecurity.com © Robert Bosch (SEA) Pte Ltd, 2019

#### Robert Bosch (SEA) Pte Ltd

11 Bishan Street 21 573943 Singapore Singapore